### Manuale di pianificazione operativa

Questa APP è appositamente progettata per i negozi al dettaglio. Può essere utilizzato senza licenza ed è gratuito.

Il programma è stato creato con Office 365 e contiene la programmazione VBA, ad es. Tipo.xlsm, pertanto, sarai informato di questo quando lo aprirai e dovrai confermare che vuoi consentirlo. Il tuo PC deve avere Windows 7, 8 o 10 e avere Office 2010 o versioni successive installato affinché tutte le funzioni funzionino correttamente.

### Inhalt

| Manuale di pianificazione operativa1                    |
|---------------------------------------------------------|
| Generale 2                                              |
| Panoramica delle tabelle                                |
| Opzioni operative nella tabella                         |
| Inserisci, modifica o elimina una persona3              |
| Modifica note                                           |
| Modifica settimane 4                                    |
| Copia incolla tramite appunti                           |
| Elimina una settimana o singoli giorni della settimana6 |
| Menù e sue funzioni                                     |
| Le funzioni del menu sono ora descritte in dettaglio7   |
| Data di ricerca (1)7                                    |
| Statistiche (2)                                         |
| Gestisci persone e colonne (3)                          |
| Scegli la lingua (4)9                                   |
| Scorri (5)                                              |
| Invia mailing list (6)9                                 |
| Tabelle di esportazione (7) 10                          |
| Stampa al mese (8)                                      |
| Impostazioni APP (9)12                                  |
| Info APP e manuale utente (10) 12                       |
| Elimina area riservata (11)13                           |
| Nuovo anno di pianificazione (12)13                     |
| Consigli                                                |
| Voci in modalità bozza13                                |
| Tabella «Val»                                           |
|                                                         |

| a «Spachld» |
|-------------|
|-------------|

#### Generale

La prima volta che apri l'app (file Excel) ti verrà chiesto di confermare che desideri abilitare la modifica (perché scaricato da Internet). Devi anche confermare che desideri attivare il contenuto (questo è un marchio di fiducia di sicurezza VBA).

Le seguenti 2 immagini mostrano come appare.

Il file aperto è attualmente ancora nella cartella di download.

Dopodiché, dovresti immediatamente salvare il file nella cartella di tua scelta e nominare il file come preferisci. Assicurati di poter ritrovare il file.

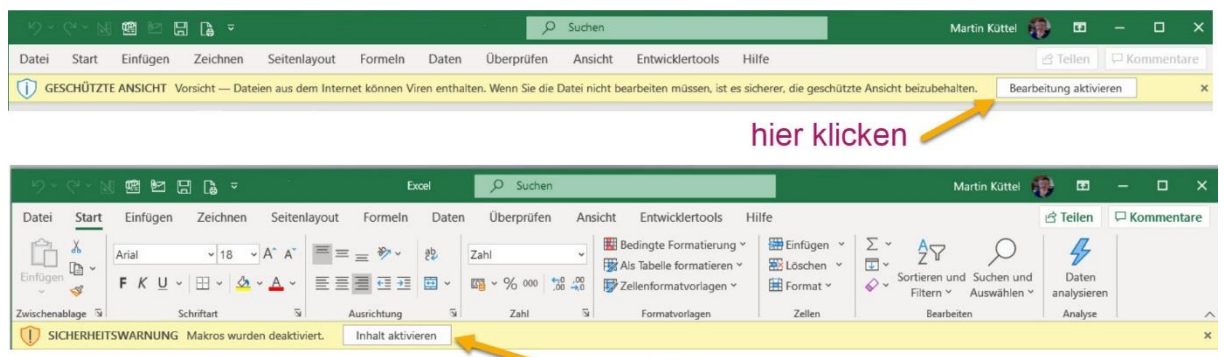

💙 hier klicken

Tutti i dati nel file di pattern sono fittizi e possono essere cancellati o modificati.

### Panoramica delle tabelle

L'immagine seguente mostra la struttura della tabella con calendario annuale.

|    |            | (1)        |            |        |          |          |            |       |          |                  |
|----|------------|------------|------------|--------|----------|----------|------------|-------|----------|------------------|
|    | A          | B          | С          | D      | E        | F        | G          | H     |          | J                |
| 1  |            | Menü       | De         | Morgen |          |          | Nachmittag |       |          | Kommentar        |
| 2  | Datum      | Tag        | Woche      |        |          |          |            |       |          | Deutsch          |
| 21 | 14.01.2022 | Freitag    | 2          |        |          | Fabienne |            |       | Fabienne |                  |
| 22 | 15.01.2022 | Samstag    | 2          |        |          | Fabienne |            |       | Fabienne |                  |
| 23 | 16.01.2022 | Sonntag    | 2          |        |          |          |            |       |          |                  |
| 24 | 17.01.2022 | Montag     | 3          | Anina  | Bettina  |          | Karl       | Anina |          |                  |
| 25 | 18.01.2022 | Dienstag   | 23         | Anina  | Bettina  |          | Karl       | Anina |          |                  |
| 26 | 19.01.2022 | Mittwoch   | <b>5</b> 3 | Anina  | Bettina  | 3        | Karl       | Anina | 4        | 5                |
| 27 | 20.01.2022 | Donnerstag | 3          | Anina  | Bettina  |          | Karl       | Anina |          |                  |
| 28 | 21.01.2022 | Freitag    | 3          | Anina  | Bettina  |          | Karl       | Anina |          |                  |
| 29 | 22.01.2022 | Samstag    | 3          | Anina  | Bettina  |          | Karl       | Anina |          |                  |
| 30 | 23.01.2022 | Sonntag    | 3          |        |          |          |            |       |          |                  |
| 31 | 24.01.2022 | Montag     | 4          |        | Hans     |          | Anina      |       | Harald   |                  |
| 32 | 25.01.2022 | Dienstag   | (2)4       | Hans   |          |          | Anina      |       | Harald   |                  |
| 33 | 26.01.2022 | Mittwoch   |            | Eliane | Anina    | Hans     | Anina      |       | Tamara   | Besprechung 9:15 |
| 34 | 27.01.2022 | Donnerstag | 4          | Harald | Hans     |          | Anina      |       | Harald   |                  |
| 35 | 28.01.2022 | Freitag    | 4          |        | Hans     |          | Anina      |       | Harald   |                  |
| 36 | 29.01.2022 | Samstag    | 4          |        | Hans     |          | Anina      |       | Harald   |                  |
| 37 | 30.01.2022 | Sonntag    | 4          |        |          |          |            |       |          |                  |
| 38 | 31.01.2022 | Montag     | 5          |        |          |          |            |       |          |                  |
| 39 | 01.02.2022 | Dienstag   | 25         |        | Fabienne |          |            |       |          |                  |

1 Aprire il menu

- 2 Copia settimana e incolla altrove
- 3 turni mattutini
- 4 turni pomeridiani

5 Osservazioni

### **Opzioni operative nella tabella**

#### Inserisci, modifica o elimina una persona

Per fare ciò, fai semplicemente clic sulla cella o sull'intervallo di celle desiderato (lunedì-domenica) e si apre la finestra di dialogo Dipendenti.

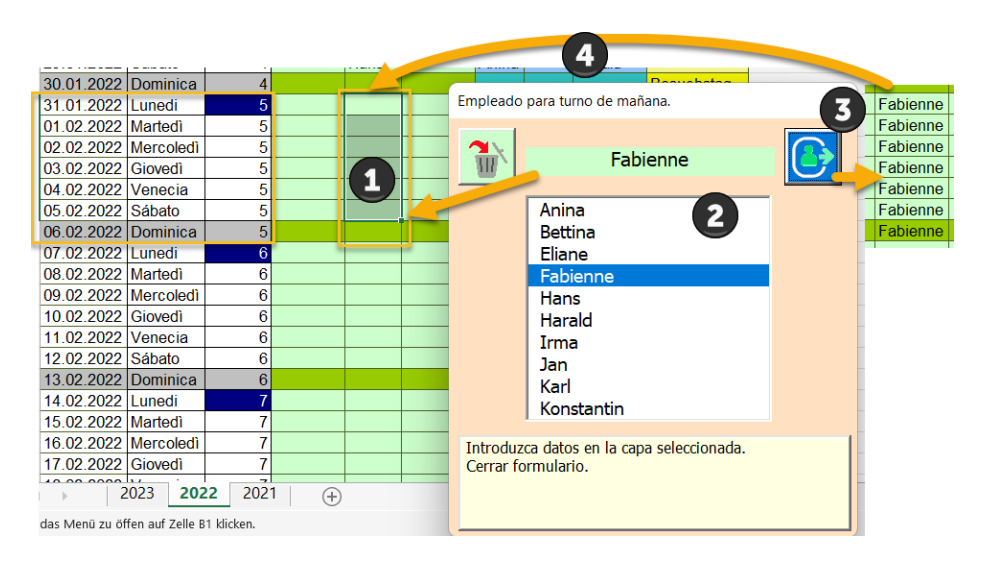

Viene azionato in 4 fasi

1 La selezione delle celle è possibile solo entro la settimana in corso, ovviamente limitata a una colonna.

- 2 Seleziona persona.
- 3 Facoltativamente, inserire una nota (se è selezionata una cella)
- 4 Completare la selezione con il pulsante.

Suggerimento: tuttavia, se hai sempre un'allocazione settimanale simile, è disponibile la funzione [copia/incolla] con il campo blu il lunedì nella colonna 4.

#### **Modifica note**

Facendo clic su una cella di commento gialla si apre la seguente finestra di dialogo.

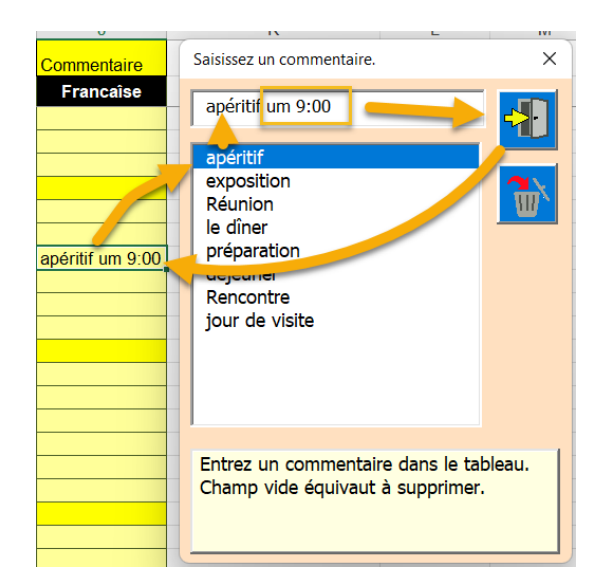

Inserisci commento:

È anche possibile l'immissione manuale del testo. Cliccando nell'elenco, viene preparata la voce selezionata. Immettere la voce nella casella di testo nel campo Commenti. Se chiudi con il tasto X, non cambia nulla.

Commento da eliminare:

Fare clic su un commento per eliminarlo. La finestra di dialogo si apre e la richiudi immediatamente. Questo cancellerà il commento.

#### **Modifica settimane**

#### Copia incolla tramite appunti

Hai sempre la possibilità di copiare una prenotazione settimanale di cui hai bisogno ripetutamente negli appunti e poi incollarla di nuovo nelle settimane successive. Per fare ciò, fai clic su una cella blu nel calendario.

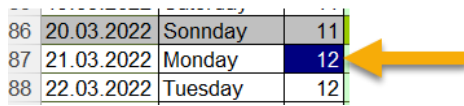

Viene visualizzata la finestra di dialogo Settimana.

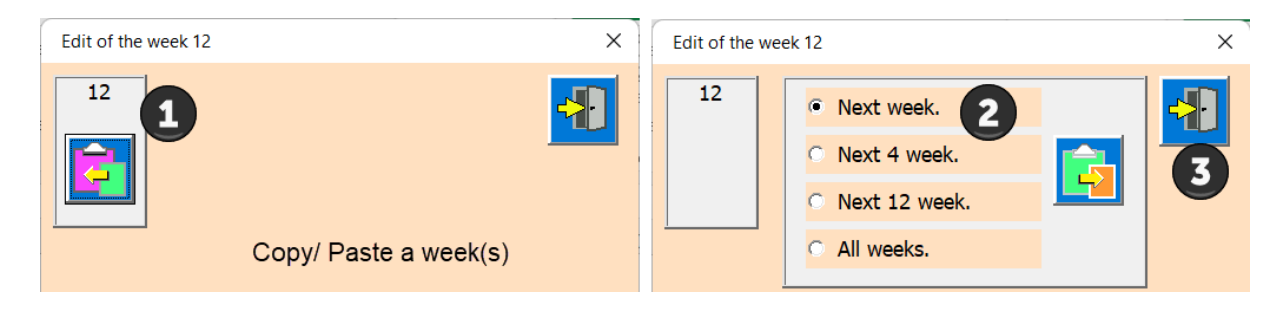

1 Salva negli appunti.

2 Scegli una delle opzioni (numero di settimane)

3 Incolla dagli appunti nell'area selezionata

In questo modo puoi copiare rapidamente una settimana già pianificata in altre settimane.

### Elimina una settimana o singoli giorni della settimana

| Edit of the week 12 X                                                                                                    |  |
|----------------------------------------------------------------------------------------------------|--|
| Select the tag whose content is to be deleted                                                                                                    |  |
| Delete content one day.<br>Monday<br>Tuesday<br>Friday<br>Saturday<br>Sunday<br>Monday<br>Thursday<br>Friday<br>Sunday<br>Monday<br>Tuesday<br>Monday<br>Tuesday<br>Monday<br>Tuesday<br>Monday<br>Tuesday<br>Monday<br>Tuesday<br>Monday<br>Tuesday<br>Monday<br>Tuesday<br>Monday<br>Tuesday<br>Monday<br>Tuesday<br>Monday<br>Tuesday<br>Monday<br>Monday<br>Tuesday<br>Monday<br>Monda |  |

1 Selezionare il giorno da eliminare.

- 2 Ora hai tre opzioni; mattina, pomeriggio o tutto il giorno da cancellare.
- 3 Elimina l'intera settimana.

Al termine della modifica, chiudere la finestra di dialogo con il pulsante.

### Menù e sue funzioni

Il menu contiene le funzioni applicabili a tutte le tabelle del programma. Panoramica delle funzioni.

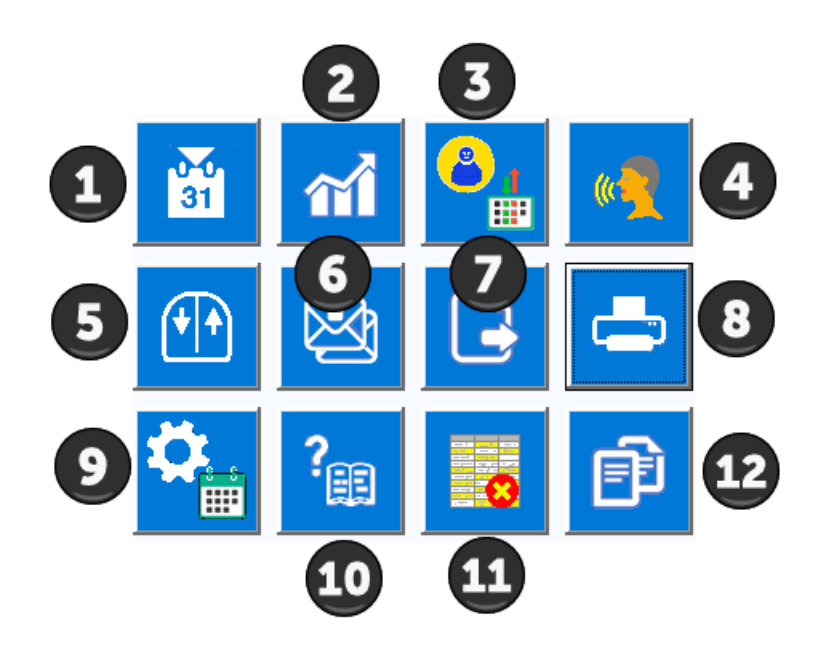

Le funzioni del menu sono ora descritte in dettaglio.

### Data di ricerca (1)

Lo strumento calendario viene visualizzato con un clic. La data odierna viene inserita per impostazione predefinita. Ora puoi scegliere un'altra data per saltare esattamente lì.

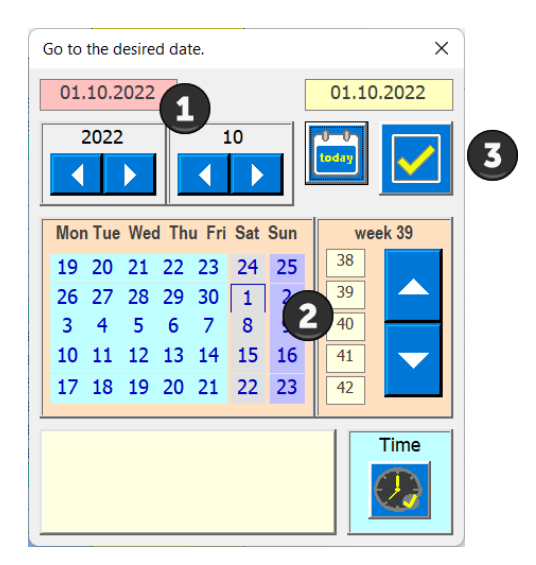

- 1 Selezionare anno e mese
- 2 Scegli il giorno
- 3 Trasferisci la data nell'APP (chiudi la finestra di dialogo)

Se la data selezionata non viene trovata, viene visualizzato un messaggio di errore.

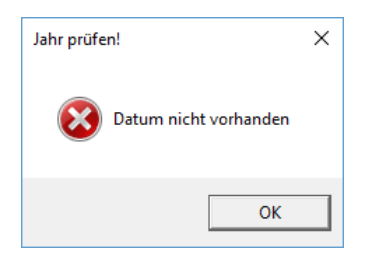

### Statistiche (2)

Questo pulsante crea una statistica delle ore lavorative per persona. Le specifiche temporali nella finestra di dialogo Impostazioni (9) costituiscono la base.

| Statistik der Arbeitszeit |                             |                              |                  |         |  |  |  |  |  |
|---------------------------|-----------------------------|------------------------------|------------------|---------|--|--|--|--|--|
| Name                      | Vormittag<br>Anzahl/Stunden | Nachmittag<br>Anzahl/Stunden | Total<br>Stunden | <b></b> |  |  |  |  |  |
| Anina                     | 19 / h = 95                 | 24 / h = 108                 | 203              |         |  |  |  |  |  |
| Bettina                   | 18 / h = 90                 | 0 / h = 0                    | 90               |         |  |  |  |  |  |
| Eliane                    | 1 / h = 5                   | 0/h = 0                      | 5                |         |  |  |  |  |  |
| Fabienne                  | 17 / h = 85                 | 12 / h = 54                  | 139              |         |  |  |  |  |  |
| Fiona                     | 0 / h = 0                   | 0 / h = 0                    | 0                |         |  |  |  |  |  |
| Hans                      | 6 / h = 30                  | 0 / h = 0                    | 30               |         |  |  |  |  |  |
| Harald                    | 1 / h = 5                   | 5 / h = 22.5                 | 27,5             |         |  |  |  |  |  |
| Irma                      | 0 / h = 0                   | 0 / h = 0                    | 0                |         |  |  |  |  |  |
| Jan                       | 0 / h = 0                   | 0 / h = 0                    | 0                |         |  |  |  |  |  |
| Karl                      | 0 / h = 0                   | 20 / h = 90                  | 90               |         |  |  |  |  |  |
| Konstantin                | 0 / h = 0                   | 0 / h = 0                    | 0                |         |  |  |  |  |  |
| Leonie                    | 0 / h = 0                   | 0 / h = 0                    | 0                |         |  |  |  |  |  |
| Tamara                    | 0 / h = 0                   | 5 / h = 22.5                 | 22,5             |         |  |  |  |  |  |

### **Gestisci persone e colonne (3)**

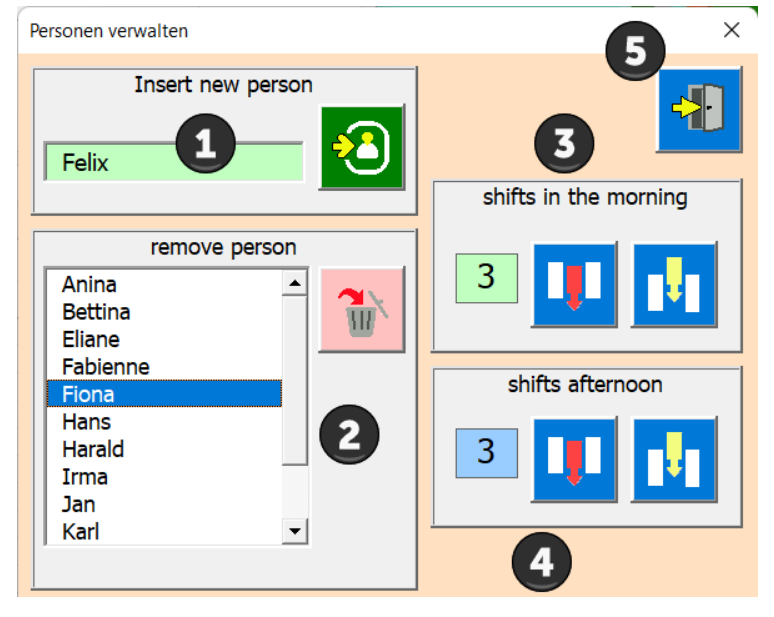

- 1 Inserisci una nuova persona
- 2 Selezionare ed eliminare persona (i dati già inseriti per la persona rimangono).
- 3 Modifica le colonne del mattino (inserisci nell'ultima posizione).
- 4 Modifica le colonne pomeridiane (elimina per ultime).
- 5 Chiudere la finestra di dialogo

### Scegli la lingua (4)

L'APP consente la selezione della lingua in tedesco, inglese, francese, italiano e spagnolo.

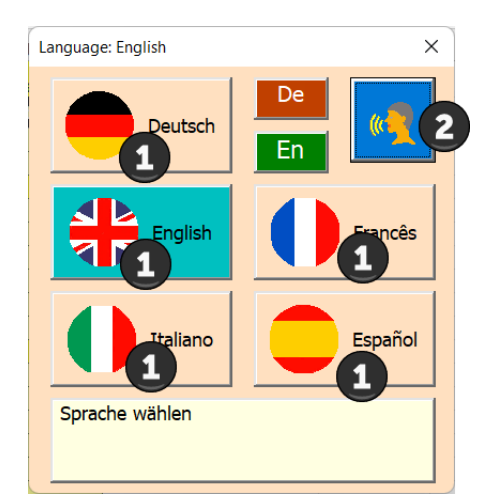

### 1 Scegli la lingua

2 Applicare la lingua

### Scorri (5)

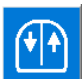

Utilizzare questo pulsante per scorrere con un clic del mouse. Mouse sinistro in basso (in fondo al tavolo) Mouse destro in alto (in cima al tavolo).

### **Invia mailing list (6)**

Per prima cosa seleziona i destinatari dall'elenco facendo clic su di essi.

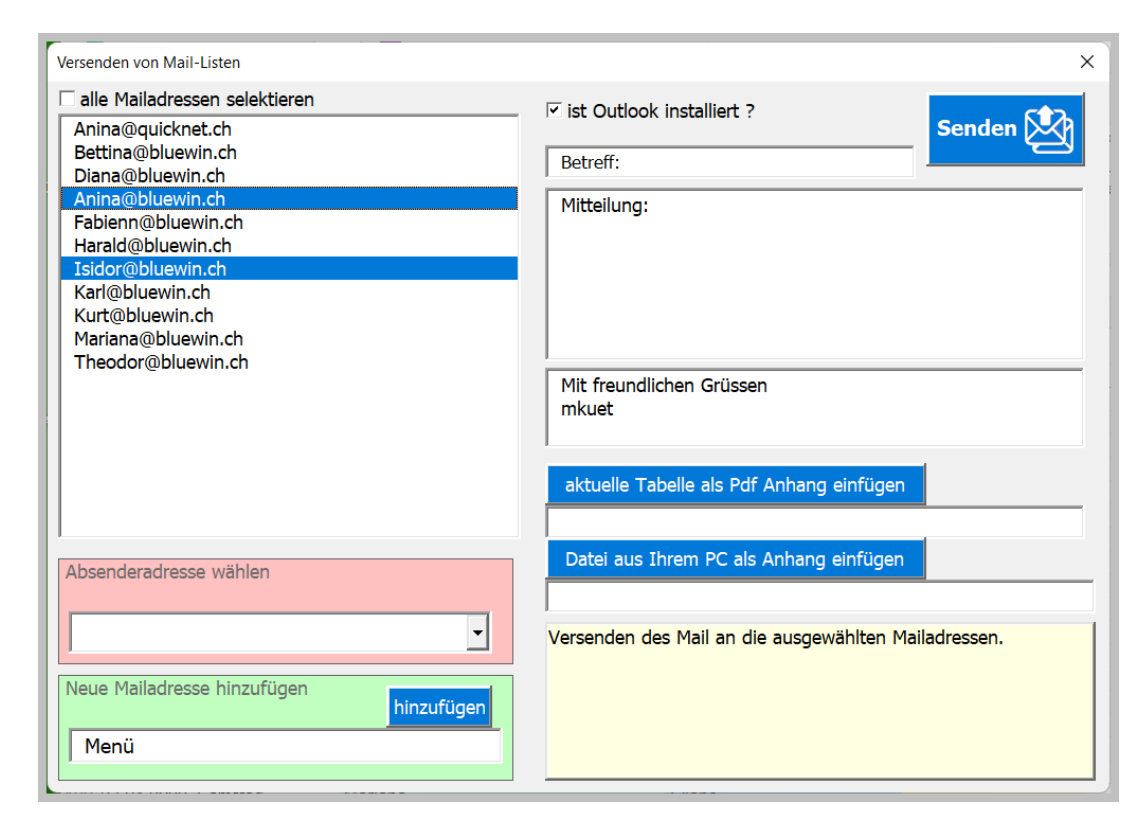

Per prima cosa seleziona i destinatari dall'elenco facendo clic su di essi.

La posta verrà quindi mostrata come anteprima. Eventuali modifiche possono essere apportate lì. La tabella e/o qualsiasi documento può essere inserito nella mail (file di testo, immagine...).

| 31,03,20                                                                                     |                                               |                  | Ç              | C    | _     |          | ×     |   |   |   |
|----------------------------------------------------------------------------------------------|-----------------------------------------------|------------------|----------------|------|-------|----------|-------|---|---|---|
| Datei Nach                                                                                   | richt Einfüg                                  | en Optionen      | tieren         | Über | prüfe | en l     | Hilfe |   |   |   |
| 5 - 6                                                                                        | " ~ 🚿                                         | Calibri          | *              | F    | Κ     | <u>U</u> |       |   | ~ |   |
|                                                                                              | Von 🗸                                         | mkuettel@quickr  | net.ch         |      |       |          |       |   |   |   |
| Senden                                                                                       | Senden An Anina@bluewin.ch; lsidor@bluewin.ch |                  |                |      |       |          |       |   |   |   |
|                                                                                              | Cc                                            |                  |                |      |       |          |       |   |   | _ |
|                                                                                              | Betreff                                       | 31,03,2022 > Bet | reff: Aktuelle | Plan |       |          |       |   |   | _ |
| 00 2022<br>50 K                                                                              | 2.pdf<br>B                                    | ~                |                |      |       |          |       |   |   |   |
| Mitteilung: Bitte prüfen Sie den beigelegten Plan.<br>Mit freundlichen Grüssen<br>Ihr Planer |                                               |                  |                |      |       |          |       | Î |   |   |
|                                                                                              |                                               |                  |                |      |       |          | _     |   |   | • |

### **Tabelle di esportazione (7)**

Ciò ti consente di esportare una tabella dal tuo foglio di lavoro come file PDF.

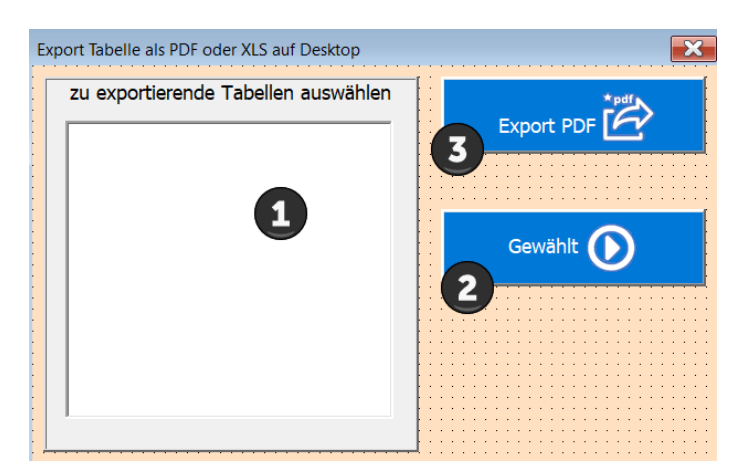

1 Selezionare la tabella da esportare dall'elenco.

- 2 Conferma la scelta
- 3 Il file viene salvato sul desktop (schermo).

#### Stampa al mese (8)

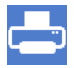

Ora viene visualizzata la finestra di dialogo [Stampa mese].

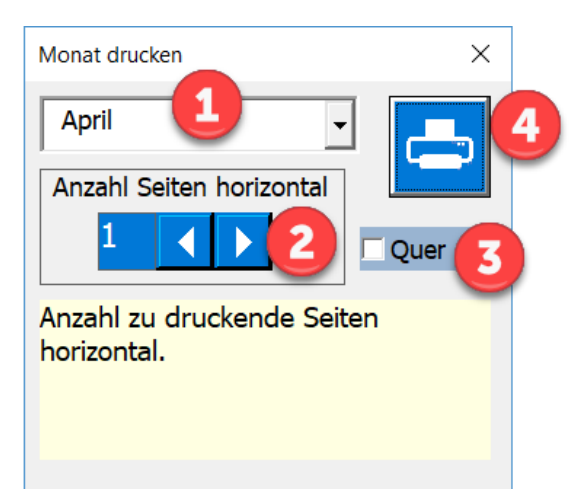

1 Selezionare il mese da stampare

2 Scegli il numero di pagine in orizzontale (per pagina circa 6-8 colonne di livelli si adattano a una pagina)

3 Scegli il formato della pagina orizzontale o verticale (l'impostazione predefinita è orizzontale)

Avvia l'anteprima di stampa.

Esempio di anteprima di stampa.

| Automatisches Speic                     | hern 💽 🔒 ちょぐょ                                                                 |                                 | Einsatzplan2017 - Excel  | , III ' <b>I</b> IIII  | Mathilde Küttel 🖪       |
|-----------------------------------------|-------------------------------------------------------------------------------|---------------------------------|--------------------------|------------------------|-------------------------|
| Datei Seitenansic                       | ht 🛛 🖓 Was möchten Sie tun?                                                   |                                 | DIUCKVOISCIIA            | u                      |                         |
| Drucken Seite<br>einrichten<br>rucken Z | Com Nächste Seite<br>Vorherige Seite<br>Seitenränder anzeigen<br>oom Vorschau | Seitenansicht<br>schließen      | schliesse                | n                      | L,                      |
| T                                       | Shop Interlaken                                                               |                                 | Einsatzplan Februar / 20 | 117                    | gedruckt am; 28.09.2017 |
|                                         |                                                                               |                                 | Shop Interlake           | n                      |                         |
|                                         | Datum                                                                         | Tag / Feiertag                  | Vormittag                | Nachmitag Bernerkungen |                         |
|                                         | 30.01.2017                                                                    | Montag<br>Disectors Mexicon     | 2                        |                        |                         |
| drucken                                 | 01.02.2017                                                                    | Mitwoch Betting                 | Espienne Bettina Ani     | na                     |                         |
| araonon                                 | 02.02.2017                                                                    | Donnerstag Marian               | a Fabienne Mariana Bet   | tina                   |                         |
|                                         | 03.02.2017                                                                    | Freitag Dainae                  | Bettina Dainae Bar       | bara                   |                         |
|                                         | 04.02.2017                                                                    | Samstag Dainae                  | Dainae                   |                        |                         |
|                                         | 06.02.2017                                                                    | Montag Dainae                   | Zina Zina Dai            | nae                    |                         |
|                                         | 07.02.2017                                                                    | Dienstag Marian                 | a Theodor Mariana Ani    | na                     |                         |
|                                         | 08.02.2017                                                                    | Mitwooh Bettina                 | Fabienne Bettina Ani     | ina 📃 📃                |                         |
|                                         | 09.02.2017                                                                    | Donnerstag Marian               | a Fabienne Mariana       |                        |                         |
|                                         | 10.02.2017                                                                    | Frenag Dainae<br>Saostao Dainae | Zina Dainae Ba           | oara                   |                         |
|                                         | 12.02.2017                                                                    | Sonntag                         | Februar                  | 7                      |                         |
|                                         | 13.02.2017                                                                    | Montag Dainae                   | Zina Zina Da             | nae                    |                         |

Ora hai la possibilità di stampare o semplicemente chiudere l'anteprima di stampa senza stampare. Nota: il mese inizia sempre con la settimana in cui è il primo giorno del mese e termina con il sabato della settimana in cui è l'ultimo giorno del mese.

### **Impostazioni APP (9)**

Questo pulsante apre la maschera per le impostazioni dell'APP definite dall'utente.

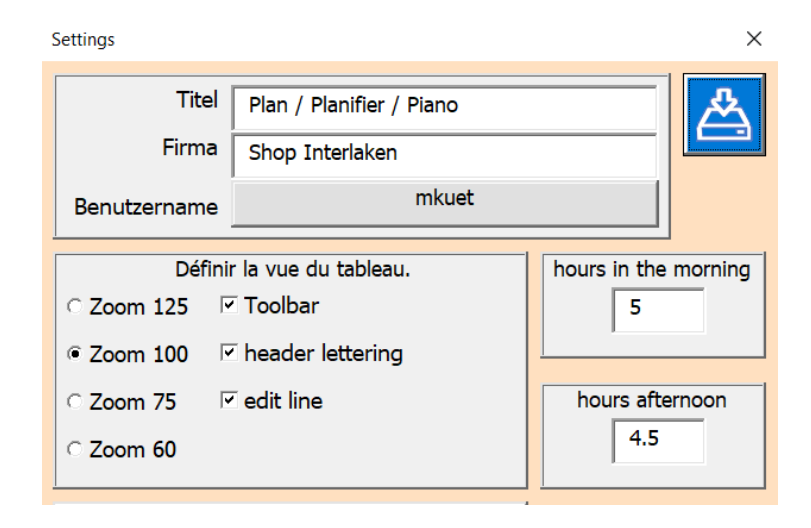

Personalizza i campi e le opzioni in base alle tue esigenze.

# Info APP e manuale utente (10)

Questo pulsante apre la finestra di dialogo Informazioni su.

| Informationen zu Applikation [deutsch] | 4                      |          | ×        |
|----------------------------------------|------------------------|----------|----------|
| Title                                  | livre de caisse        |          |          |
| Subject                                | Planung                | -        |          |
| Author                                 | mkuettel@bluewin.ch    |          |          |
| Keywords                               |                        |          |          |
| Comments                               | Last Update 10.09.2022 |          | -        |
| Template                               |                        |          |          |
| Last author                            | Martin Küttel          |          |          |
| Revision number                        |                        |          | <u> </u> |
| Application name                       | Microsoft Excel        | ľ        |          |
| Last print date                        | 27.09.2022 14:02:59    |          |          |
| Creation date                          | 05.09.2006 22:12:15    |          |          |
| Last save time                         | 27.09.2022 14:01:48    |          |          |
| Total editing time                     | 0                      | <b>_</b> |          |
|                                        |                        |          |          |
| E: (AA_Excel(AE_EInsatzplan\Bed_1      |                        |          |          |

La funzione viene spiegata con il passaggio del mouse nel campo delle istruzioni.

#### Elimina area riservata (11)

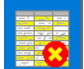

Questo pulsante elimina l'area della persona nella tabella selezionata. Le colonne 1-3, le righe del titolo 1+2 e la formattazione non sono interessate.

Devi confermare l'azione.

| Delete people area                        |  |  |  |  |  |  |
|-------------------------------------------|--|--|--|--|--|--|
| Po you want to delete the People section? |  |  |  |  |  |  |
| Ja Nein                                   |  |  |  |  |  |  |

#### Nuovo anno di pianificazione (12)

Questo crea un nuovo foglio (come copia con formule e formati del foglio selezionato) e genera un calendario per l'anno XXXX.

Questo pulsante apre la finestra di dialogo Nuovo foglio. 💻

| Manage Schedule [english]   | ×                |
|-----------------------------|------------------|
| Existing operational plans. | New schedule.    |
|                             | Accept data too. |
| 1                           | 4 5              |

- 1 Selezionare la tabella che deve fungere da database.
- 2 Definire se devono essere inseriti anche i dati della tabella di base.
- 3 Creare il nuovo foglio.
- 4 Il pulsante crea un file di salvataggio sul desktop.
- 5 Chiudere la finestra di dialogo.

### Consigli

### Voci in modalità bozza

Il programma controlla l'area di input tramite finestre di dialogo.

Se si vuole evitare ciò (es. copiare un'area della tabella, stampare...) il programma deve essere messo in modalità bozza.

Ecco come funziona:

Apri la scheda Strumenti di sviluppo sulla barra multifunzione e fai clic su Modalità progettazione.

| k 5·∂·∓           |        |                                                  |                       |             |                   |                 |             | Einsatzp    | plan2017 - Excel                                        |                               | N |
|-------------------|--------|--------------------------------------------------|-----------------------|-------------|-------------------|-----------------|-------------|-------------|---------------------------------------------------------|-------------------------------|---|
| Datei             | Start  | Einfügen                                         | Seitenlayout          | Forr        | meln              | Daten           | Überprüfen  | Ansicht     | Entwicklertools                                         | ♀ Was möchten Sie tun?        |   |
| Visual M<br>Basic | Aakros | Makro aufzeic<br>Relative Verwe<br>Makrosicherh. | nnen<br>ise verwenden | Add-<br>Ins | Excel-<br>Add-Ins | COM-<br>Add-Ins | Einfügen En | twurfsmodus | Eigenschaften<br>C Code anzeigen<br>Dialogfeld ausführe | Quelle Eigenschaften zuordner | 1 |
|                   |        | Code                                             |                       |             | Add-In:           | 5               |             | Steuerel    | emente                                                  | XML                           |   |

hier klicken (Toggelfunktion)

Di conseguenza, la tabella si comporta come un normale foglio Excel, ovvero le funzioni dell'APP sono inattive.

Ma non dimenticare di disattivare la modalità bozza allo stesso modo dopo la modifica.

# Tabella «Val»

Questa tabella è normalmente nascosta e non deve essere modificata dall'utente. È gestito esclusivamente dall'APP e contiene i valori che vengono utilizzati nelle maschere. Sono stati definiti anche alcuni nomi e devi anche lasciarli invariati.

# Tabella «SpachId»

Questa tabella è normalmente nascosta e non deve essere modificata dall'utente. Mostra come le lingue sono definite in molti modi in Windows.

Cordiali saluti l'autore Martin Küttel